Online services for the Washington State Gambling Commission (WSGC) are available through Secure Access Washington (SAW). This guide will assist you with adding the WSGC's "My Account".

If you need additional assistance with registration, please contact a Licensing Specialist at (360) 486-3440 or Licensing@wsgc.wa.gov.

#### **Instructions:**

- 1. Open your internet browser and go to the website <u>secureaccess.wa.gov</u>.
- 2. Enter your Username and Password, then click <u>SUBMIT</u>.

| ALL ISSO DUTY                           | <b>WELCOME</b><br>to your login for Washington state.             |  |  |
|-----------------------------------------|-------------------------------------------------------------------|--|--|
| Secure Access<br>Washington             | SIGN UP1 GET HELP TIPS ON                                         |  |  |
|                                         | ON BEHALF OF<br>Washington State<br>GAMBLING<br>COMMISSION        |  |  |
| Forgot your unername?   Forgot your par | Protect the public by ensuring that gambling is legal and honest. |  |  |

## 3. Click the <u>ADD A NEW SERVICE</u> button.

Welcome to Secure Access Washington! To start using services from agencies around Washington, choose one from your list below or click the 'Add A New Service' button. To see open job postings for the SAW Team, go to our jobs page.

| ADD A NEW SERVICE                                                                                                    |               |
|----------------------------------------------------------------------------------------------------|---------------|
| WSGC SAW My Account provided by Washington State Gambling Commission                                                                                                   | Access Now    |
| WSGC My Account hosted under SAW, which permits various licensing and reporting activities to be don online by our client<br>Contact SOP help desk Remove from my list | nts. Welcome! |

4. Click "<u>I would like to browse a list of services by agency</u>" button.

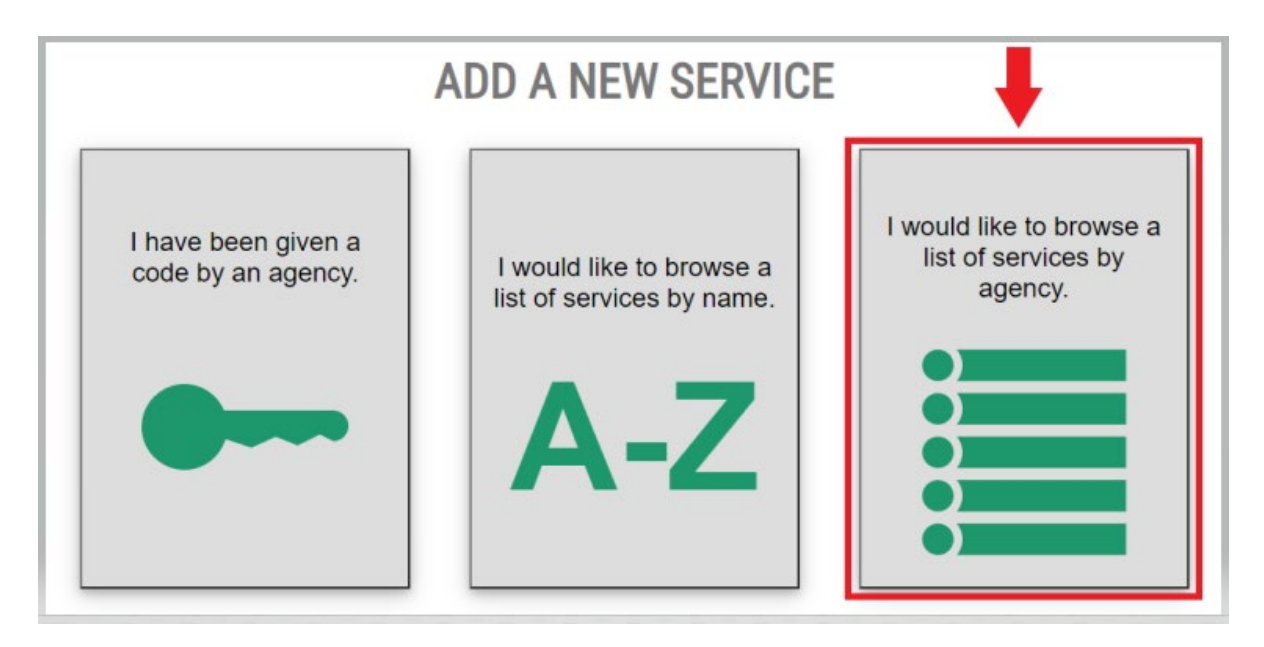

5. Select <u>Washington State Gambling Commission</u> from the list of agencies.

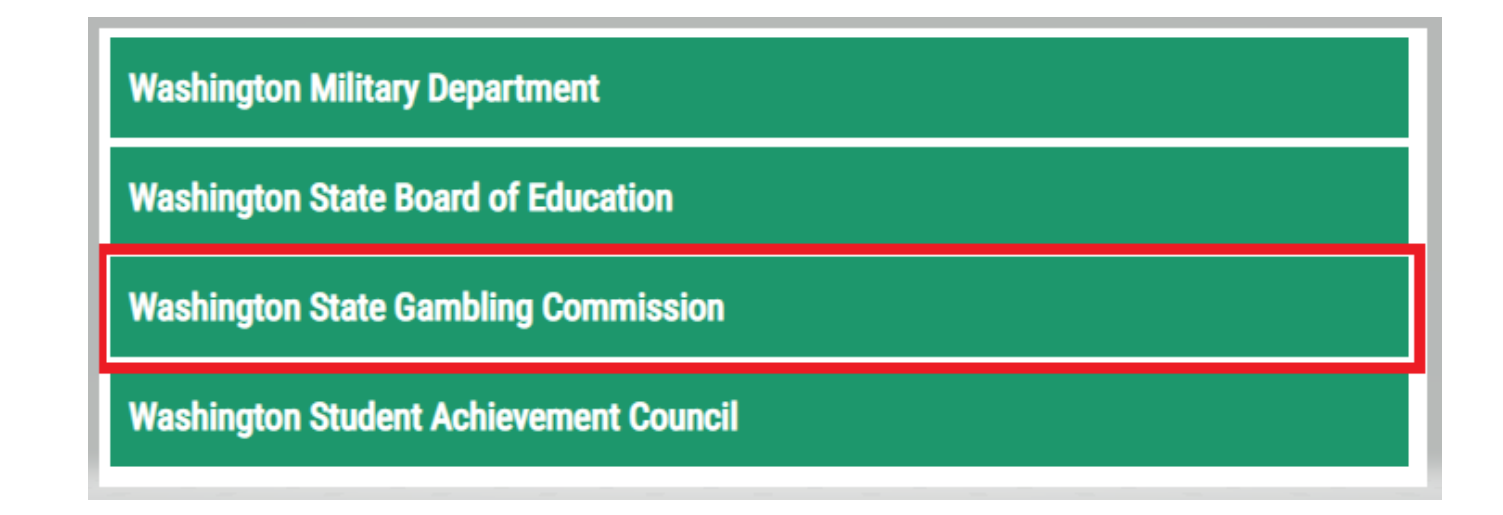

6. Click the <u>APPLY</u> but

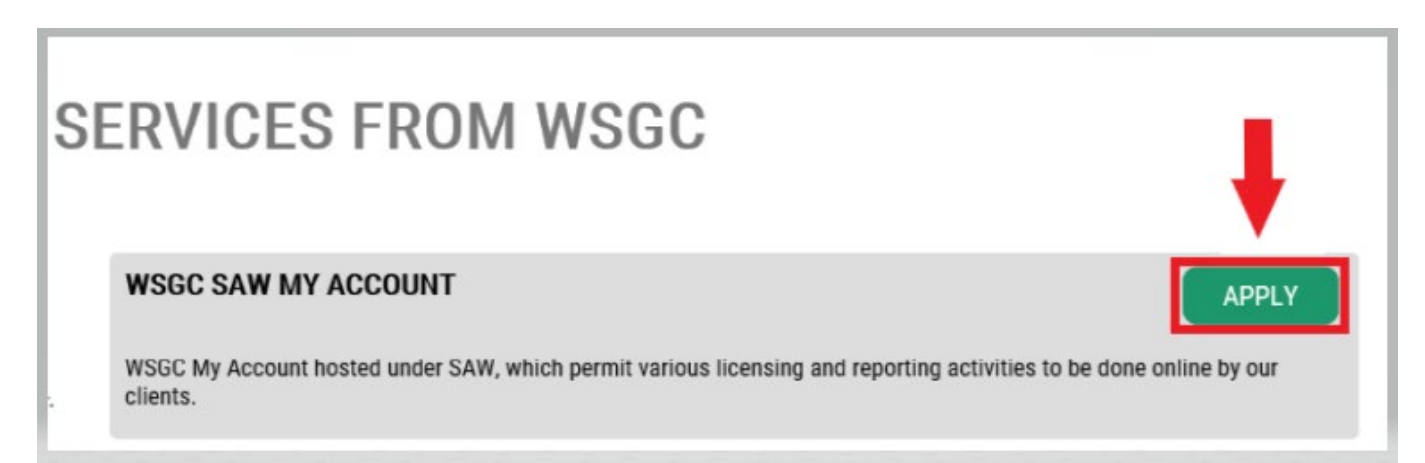

### **Identity Verification:**

Completing the Identify Verification will allow you to access your account immediately. You will be asked questions about things you have owned, people you know, or your professional experience.

If you do not wish to answer these questions, you may request permission to skip this step; however, it may take 1-2 business days for us to verify your identity.

7. Enter your home street address, then click the **<u>CONTINUE</u>** button.

| B SecureAccess<br>Washington                                                                                                    | HOME ACCOUNT TIPS ON GET HELP LOGOUT                                                                                                    |
|----------------------------------------------------------------------------------------------------|----------------------------------------------------------------------------------------------------|
|                                                                                                    |                                                                                                    |
|                                                                                                    | IDENTITY VERIFICATION                                                                                                    |
| You will be asked a series of questions based on your publi<br>know or your professional experience. If you do not wish to<br>process will send a notification to the owner of the service | c record data (the state of Washington does not gather or store this data). These questions could be about things you have owned, people you<br>answer these questions, you may request permission to skip this step. This choice may delay access to your service. Requests to bypass this<br>who may reach out to you to verify your identity manually. Once verified, you will be able to continue the registration process for this service. |
|                                                                                                    | NAME                                                                                                    |
|                                                                                                    | Is your legal name displayed correctly below? First and Last name are required.<br>This name should match what appears on your official documents, like your<br>driver's license or passport. <u>Edit your name</u> if it does not match your official<br>documents. Once any edits are complete, please return to this page.                                                                                                    |
|                                                                                                    | ISABEL CORRIGAN                                                                                                    |
|                                                                                                    | ADDESS                                                                                                    |
|                                                                                                    | AUDITESS                                                                                                    |
|                                                                                                    | I he State of Washington does not store this address or use if tor any purpose<br>other than this transaction. If you have more than one address, enter the<br>location where you receive bills or bank statements.                                                                                                    |
|                                                                                                    | STREET ADDRESS                                                                                                    |
|                                                                                                    |                                                                                                    |
|                                                                                                    | CITY                                                                                                    |
|                                                                                                    |                                                                                                    |
|                                                                                                    | STATE                                                                                                    |
|                                                                                                    |                                                                                                    |
|                                                                                                    | ZIP                                                                                                    |
|                                                                                                    |                                                                                                    |
|                                                                                                    | CONTINUE                                                                                                    |

- 8. Answer the Identity Verification questions. They are based off of your public records, so the examples shown below will be different than the questions you will be asked.
- 9. Click the **<u>CONTINUE</u>** button after each question.

| HOME ACCOUNT TIPS ON GET HELP LOGOUT                                                                                                    |
|----------------------------------------------------------------------------------------------------|
| IDENTITY VERIFICATION QUESTION                                                                                                    |
| Which of the following street addresses in 'Portage' have you ever lived at or been associated with?                                                                                                    |
| <ul> <li>2505 Henry Street</li> <li>290 Perry Way</li> <li>3232 Whalley Place West</li> <li>340 Manowar Lane</li> <li>3624 London Loop Northeast</li> <li>None of the above or Lam not familiar with this property</li> </ul> |
| CONTINUE                                                                                                    |

| HOME ACCOUNT TIPS ON GET HELP LOGOUT                            |
|-----------------------------------------------------------------|
|                                                                 |
| IDENTITY VERIFICATION OUESTION                                  |
| DENTITY TENTION QUEUTION                                        |
| Which of the following first names have you also been known by? |
| Arleigh                                                         |
| ○ Cheryl                                                        |
| ○ Heather                                                       |
| ○ Kimberly                                                      |
| ○ Roseann                                                       |
| ○ None of the above                                             |
|                                                                 |
| CONTINUE                                                        |
|                                                                 |

## **Multi-Factor Authentication:**

To prevent fraud and identity theft, SAW requires additional verification beyond username and password. You will need to add a Multi-Factor Authentication (MFA) method.

10. Click the **<u>BEGIN</u>** button.

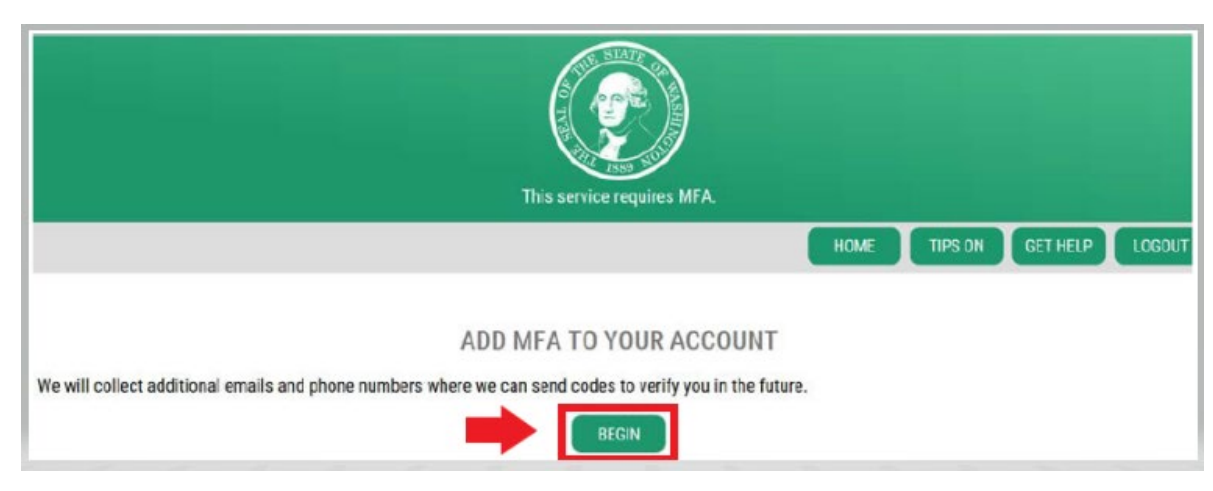

11. Enter your primary email address, then click the <u>NEXT</u> button. (You may also enter additional email addresses.)

|                                               | HOME TIPS ON GET HELP LOGOUT                                                                                       |
|-----------------------------------------------|----------------------------------------------------------------------------------------------------|
| Enter the email addresses that you would like | ADD EMAILS<br>us to send verification codes when we need to make additional security checks.<br>PRIMARY (REQUIRED) |
|                                               |                                                                                                    |

12. Enter your primary phone number, then click the <u>NEXT</u> button.

|                                       | ADD PHONES                                                                                                    |
|---------------------------------------|----------------------------------------------------------------------------------------------------|
| Enter the phone numbers you would li  | ke us to use for additional security checks. When those occur, you will be able to choose between text messages or a |
| automateo can'n you prefer to use a r | PRIMARY PHONE                                                                                                    |
|                                       | 10 DIGIT NUMBER                                                                                                    |
|                                       | OPTIONAL PHONE                                                                                                    |
|                                       | 10 DIGIT NUMBER                                                                                                    |
|                                       | EXTENSION (OPTIONAL)                                                                                                 |
|                                       | NEXT                                                                                                    |

13. Review the information you entered. If everything is correct, click the <u>SUBMIT</u> button.

| REVIEW AND FINALIZE                                                                                                    |  |  |  |  |  |  |
|----------------------------------------------------------------------------------------------------|--|--|--|--|--|--|
| Please review the information you have entered and make any changes before pressing the "SUBMIT" button.                                                         |  |  |  |  |  |  |
| PHONE NUMBERS                                                                                                    |  |  |  |  |  |  |
| PRIMARY: 3604863520                                                                                                    |  |  |  |  |  |  |
| EMAILS                                                                                                    |  |  |  |  |  |  |
| EMAIL 1: Isabel.Corrigan@wsgc.wa.gov                                                                                                    |  |  |  |  |  |  |
| Would you like us to add this computer to our list of known devices? Users who access the system using a known device are slightly less likely to be challenged. |  |  |  |  |  |  |
| ● Yes<br>◯ No                                                                                                    |  |  |  |  |  |  |
|                                                                                                    |  |  |  |  |  |  |

# **Identity Verification Failed:**

If you were unable to answer the identity verification questions correctly, try one of the list of options "What should I do next?". You may be able to answer the identity verification questions correctly after editing your profile or home address.

If you still cannot answer the identity verification questions, click the **<u>Request permission to skip this step</u>** hyperlink.

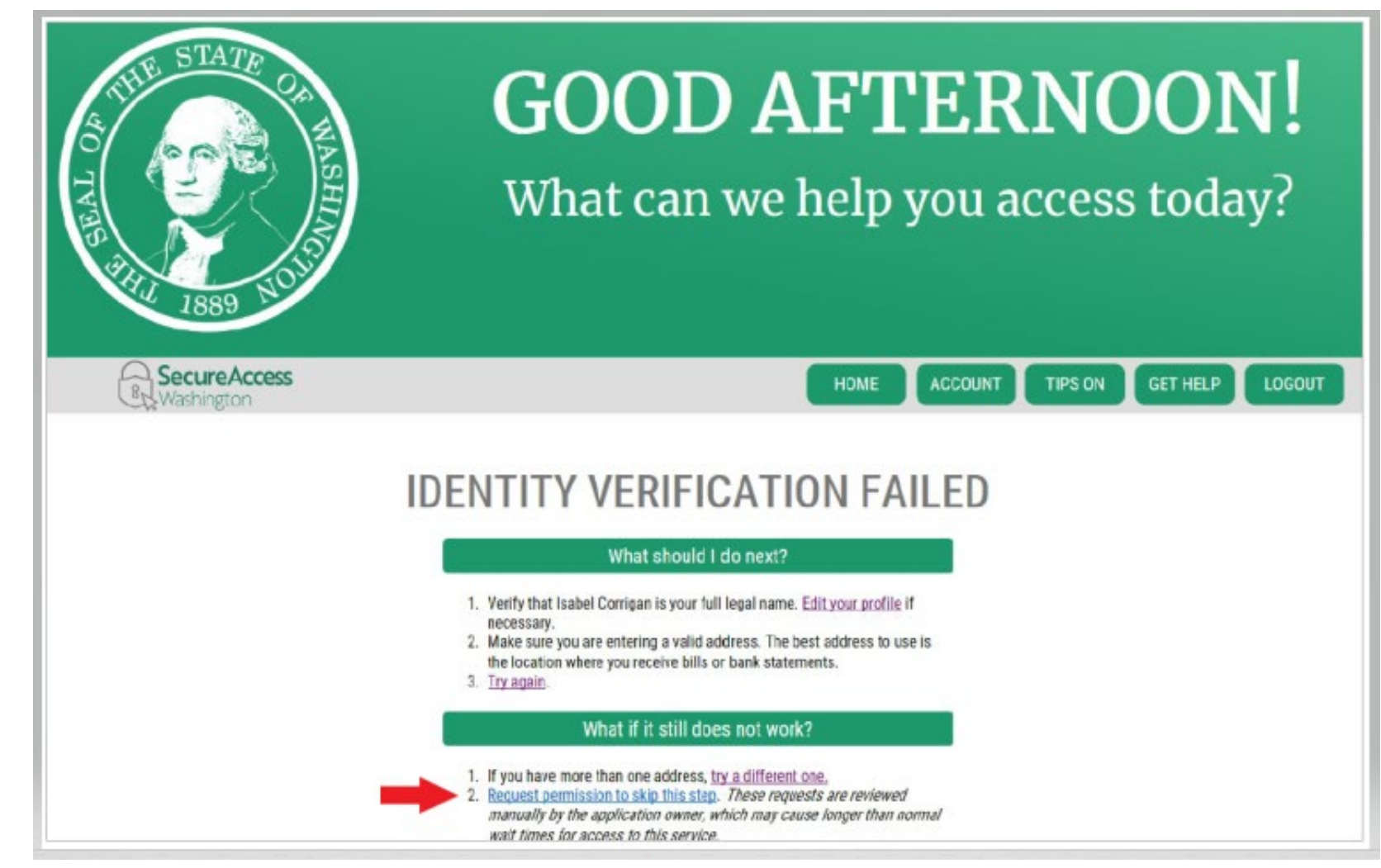

# If you chose the option to "request permission to skip this step":

After you click the hyperlink, we will receive your request.

• Click the OK button.

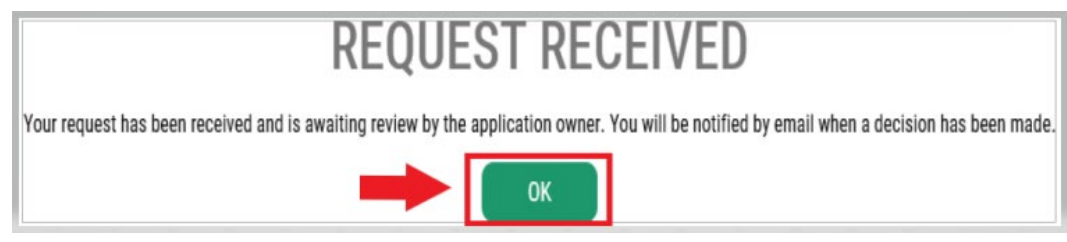

• Log out of SAW and close any open internet browser windows.

You will receive an email from a WSGC staff member in 1-2 business days. The email will contain a questionnaire for you to complete. If you do not complete the questionnaire, your request will be automatically denied after 7 days.

We will review your completed questionnaire. If we approve your request, you will receive a KBA Bypass Approved email. Click the hyperlink in the email to log into SAW. You will need to add re-add the WSGC My Account service (go back to Step 11 for instructions).

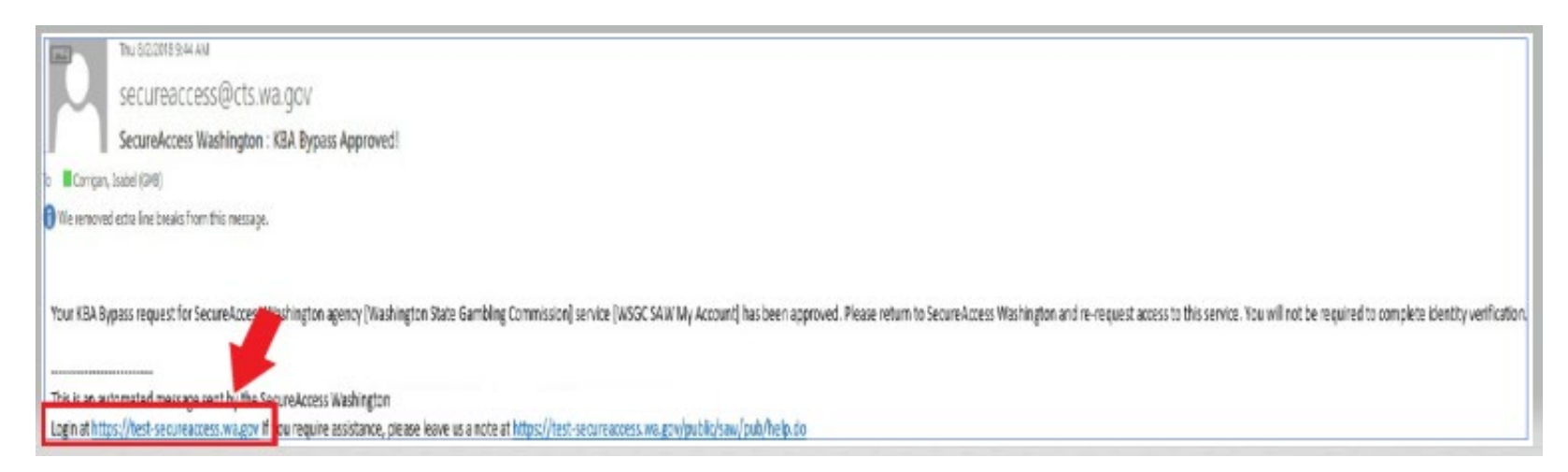

## 14. Additional info for WSGC:

<u>If you have never been licensed before</u> and are submitting a brand new application, complete all of the information that applies to you or your organization. (You will not have a PIN, or Client or License Number; leave those fields blank.)

Click the **<u>SUBMIT</u>** button when you are done.

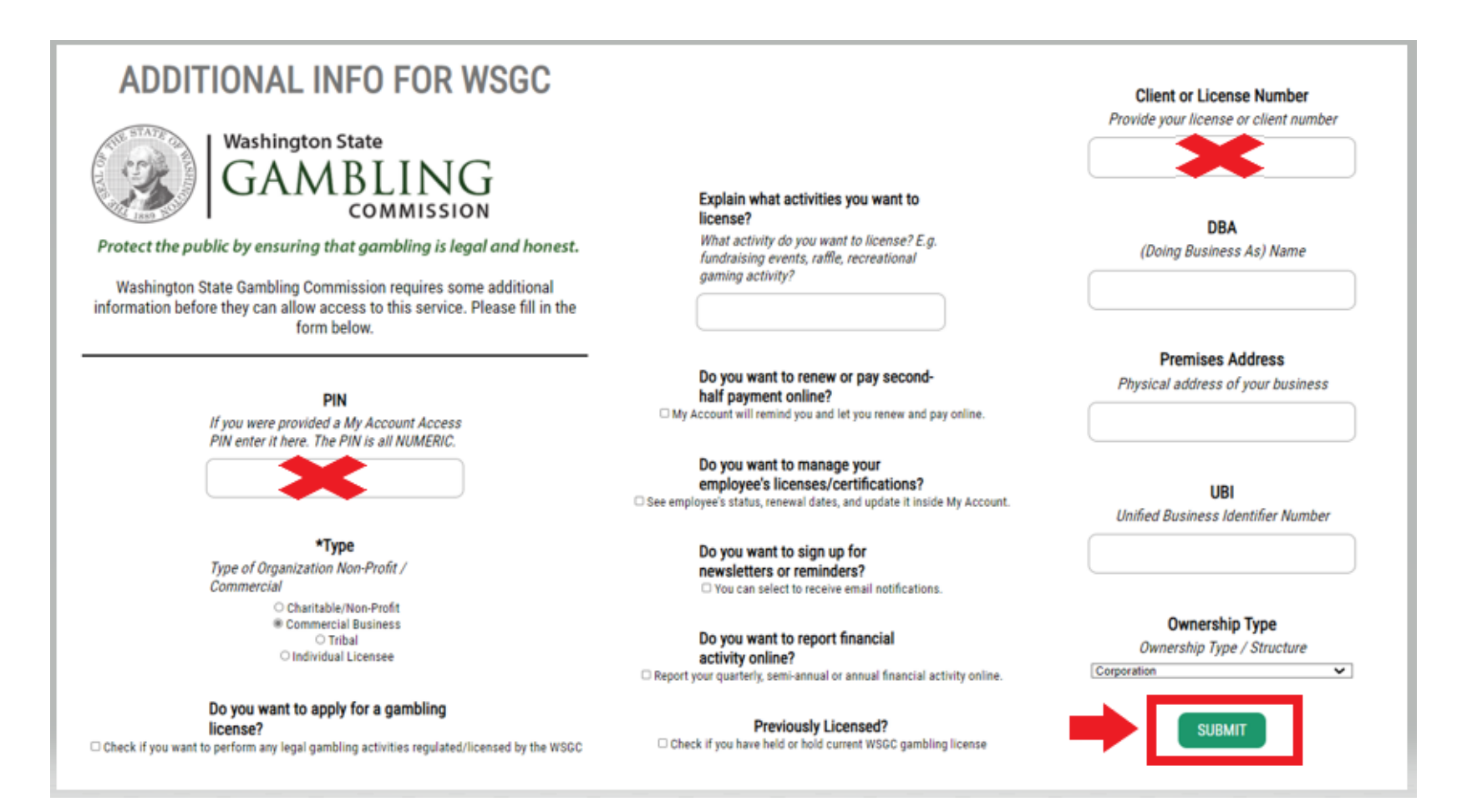

If you are currently licensed, you will need your PIN and Client or License Number.

You can find that information in these documents:

• For card room employees, representatives, and gambling managers: Reminder email to renew your license.

![](_page_10_Picture_3.jpeg)

• For organizations (nonprofits and commercial businesses): Your My Account Introduction letter or your reminder email to complete your quarterly license report.

| WASHINGTON STATE GAMBLING COM<br>Location: 4565 7th Avenue SE, Lacey W<br>Mailing Address: P.O. Box 42400, Olympia W<br>Telephone: 360-486-3440 / Fax Number: 36<br>In-State Toll-Free: 1-800-345-2529 / Web Site: w | MISSION<br>/A 98503<br>A 98504-2400<br>60-486-3631<br>www.wsgc.wa.gov                                                                   |
|----------------------------------------------------------------------------------------------------|----------------------------------------------------------------------------------------------------|
| ANNUAL RENEWAL APPLICATION FOR NONPR                                                                                                    | WAC 230-05-128<br>requires you to submit your<br>application and fees at least<br>15 days in advance of the license<br>expiration date. |
| OUR GAMBLING LICENSE(S) WILL EXPIRE ON December 31, 2020                                                                                                    | Organization Number: 00-<br>Pin Number:                                                                                                 |

## Licensed card room employees, representatives, gambling managers, and nonprofit or commercial

**businesses** only need to enter a PIN and Client or License Number.

Click the **<u>SUBMIT</u>** button after entering these numbers.

| ADDITIONAL INFO FOR WSGC                                                                                                    |                                                                                                    | Client or License Number                                    |
|----------------------------------------------------------------------------------------------------|----------------------------------------------------------------------------------------------------|-------------------------------------------------------------|
| Washington State<br>GAMBLING<br>COMMISSION<br>Protect the public by ensuring that gambling is legal and honest.<br>Washington State Gambling Commission requires some additional<br>information before they can allow access to this service. Please fill in the | Explain what activities you want to<br>license?<br>What activity do you want to license? E.g.<br>fundraising events, raffle, recreational<br>gaming activity? | DBA<br>(Doing Business As) Name                             |
| form below. PIN If you were provided a My Account Access                                                                                                    | Do you want to renew or pay second-<br>half payment online?<br>My Account will remind you and let you renew and pay online.                                   | Premises Address<br>Physical address of your business       |
|                                                                                                    | Do you want to manage your<br>employee's licenses/certifications?<br>See employee's status, renewal dates, and update it inside My Account.                   | UBI<br>Unified Business Identifier Number                   |
| *Type<br>Type of Organization Non-Profit /<br>Commercial                                                                                                    | Do you want to sign up for<br>newsletters or reminders?                                                                                                    |                                                             |
| Charitable/Non-Profit<br>Commercial Business<br>Tribal                                                                                                    | Do you want to report financial<br>activity online?                                                                                                    | Ownership Type<br>Ownership Type / Structure<br>Corporation |
| Do you want to apply for a gambling<br>license?<br>Check if you want to perform any legal gambling activities regulated/licensed by the WSGC                                                                                                    | Previously Licensed?                                                                                                    | SUBMIT                                                      |

### **Registration Complete!**

15. Click the <u>**OK**</u> button.

![](_page_12_Picture_2.jpeg)

16. Click the <u>Access Now</u> button.

![](_page_12_Picture_4.jpeg)

17. Click the <u>CONTINUE</u> button.

![](_page_12_Picture_6.jpeg)

# **Using WSGC My Account:**

#### For card room employee, representatives, and gambling managers:

- The <u>Action Center</u> is where you can renew your license and change your address. It also displays your license expiration date.
- You cannot renew your license after it has expired. Contact a Licensing Specialist if you did not renew your license in time. Call (360) 486-3440 or email Licensing@wsgc.wa.gov.
- The <u>Licensing</u> section is where you can report a violation and find WSGC contact information.

| Welcome       |           |                  |                            |                                   |                                                         |
|---------------|-----------|------------------|----------------------------|-----------------------------------|---------------------------------------------------------|
| Action Center | Licensing | Account Settings | Calendar                   |                                   |                                                         |
| Action Center |           |                  |                            |                                   |                                                         |
|               |           |                  |                            |                                   |                                                         |
| 0 Item        |           |                  | Renew Your License         | Important Reminders for Licensees | Expires 01/18/2021<br>Public Card Room Employee Class B |
|               |           | (                | ) Change Your Address      |                                   |                                                         |
|               |           | C                | Pay for Other Fines / Fees |                                   |                                                         |

## For organizations (nonprofits and commercial businesses):

- The <u>Action Center</u> is where you can renew your license, print a copy of your license, and upload documents. It also displays your license expiration date.
- You cannot renew your license after it has expired; contact a Licensing Specialist if you are renewing late at (360) 486-3440 or Licensing@wsgc.wa.gov.
- The <u>Licensing</u> section is where you can report changes and apply for additional licenses. You can also view submitted applications. If you have licensed gaming employees, you may submit their applications and complete personnel termination notices.
- The <u>**Ouarterly Reports</u>** section is where you can submit quarterly license reports. If you need assistance with your reports, please contact our business office at FinancialReporting@wsgc.wa.gov.</u>

| Welcome       |           |           | -                                                        |                                                                                |                                                                                   |
|---------------|-----------|-----------|----------------------------------------------------------|--------------------------------------------------------------------------------|-----------------------------------------------------------------------------------|
| Action Center | Licensing | Employees | Quarterly Repo                                           | orts Account Settings                                                          | Calendar                                                                          |
| Action Center |           |           |                                                          |                                                                                |                                                                                   |
| 2 Item(s)     |           |           | <ul> <li>File 0</li> <li>Pay 1</li> <li>Uploa</li> </ul> | Quarterly License Report/F<br>for Other Fines / Fees<br>ad Document/Picture/ID | Pay Fee Expires 12/31/2021 Punchboard/Pull-Tab Commercial Stimulant PRINT LICENSE |
|               |           |           | Important F                                              | Reminders for Licensees                                                        |                                                                                   |

# Helpful tips:

## **Profile:**

Click Account, then Profile. This displays the username and email address associated with your SAW Account. If this information is incorrect, contact SAW Help Desk for assistance.

**SAW Help Desk:** (855) 928-3241 or (360) 586-1000

| A THE STATE OF MAR                      | ACCOUNT ×                                                                                |
|-----------------------------------------|------------------------------------------------------------------------------------------|
| 100 100 100 100 100 100 100 100 100 100 | PROFILE PASSWORD DELETE HELP                                                             |
|                                         | MANAGE YOUR PROFILE<br>USERNAME<br>IsabelC@123<br>FIRST AND LAST NAME<br>Isabel Corrigan |
|                                         | EMAIL<br>isabel.corrigan@wsgc.wa.gov                                                     |

#### **Password:**

To change your password, click Account, then Password. Follow the instructions to change your password. If you are unable to change your password, contact SAW Help Desk for assistance.

**SAW Help Desk: (**855) 928-3241 or (360) 586-1000

| ACCOUNT '                                                                                                    | < |
|----------------------------------------------------------------------------------------------------|---|
| PROFILE PASSWORD DELETE HELP                                                                                               |   |
| CHANGE YOUR PASSWORD<br>CURRENT PASSWORD                                                                                   |   |
| PASSWORD REQUIREMENTS                                                                                                    |   |
| Add at least 10 more characters<br>Add a special character or a lower<br>case letter or an uppercase letter or a<br>number |   |
|                                                                                                    |   |
|                                                                                                    |   |